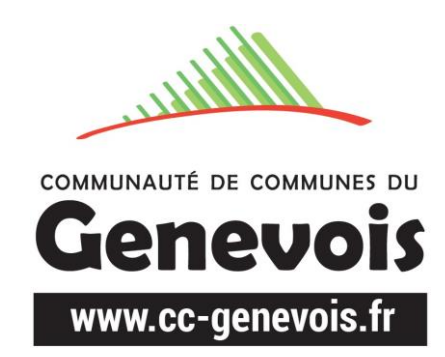

# Connaître mon arrêt, mon circuit et mon horaire transport scolaire pour l'année 2022-2023

## EN ME CONNECTANT À UN SITE WEB DÉDIÉ SI JE NE PEUX PAS UTILISER LA METHODE « QR CODE »

### Je crée mon compte sur :

### https://ccg.plateforme-2cloud.com/moncompte/connexion

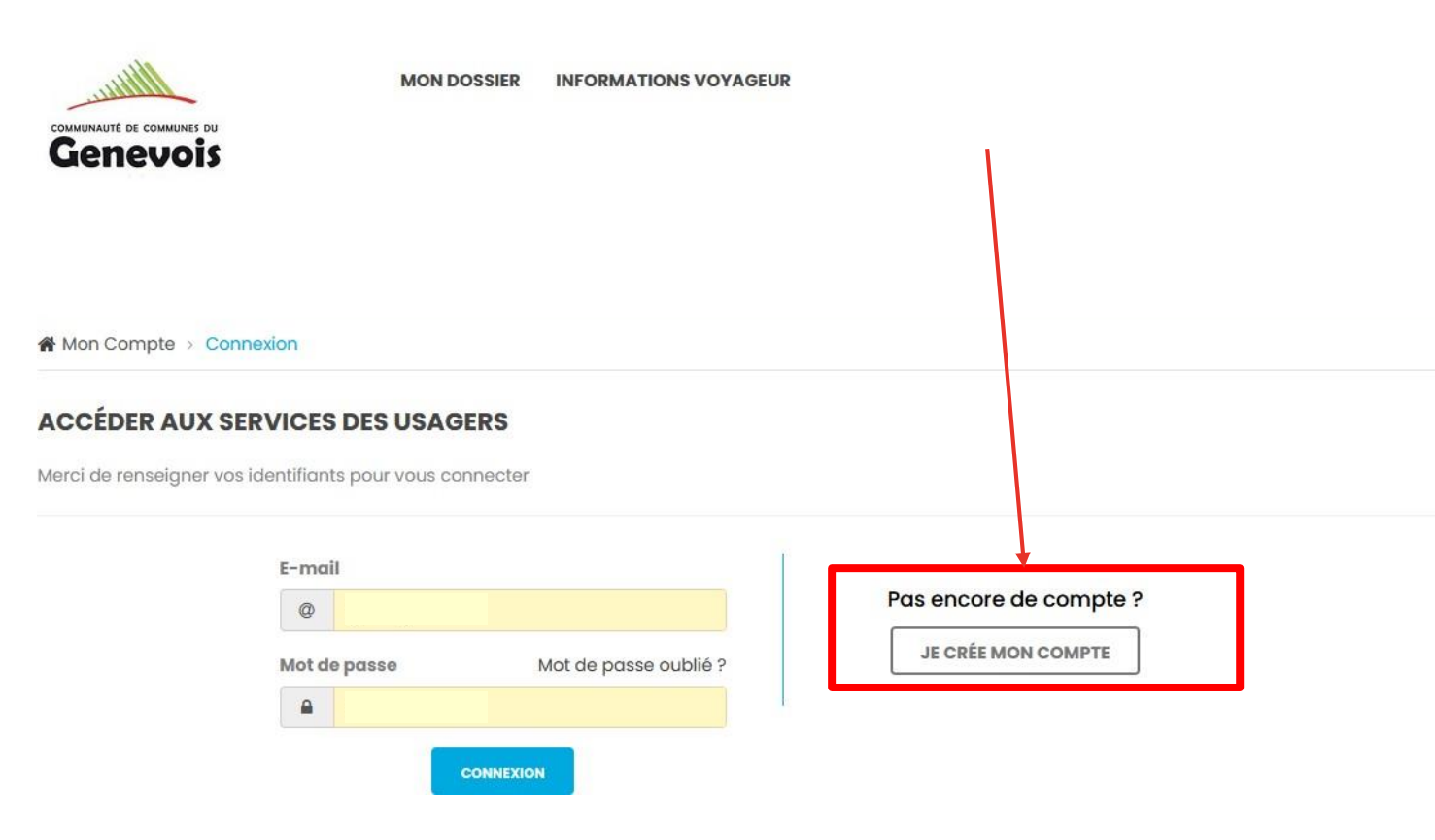

1) Je renseigne mes informations dont mon numéro de dossier qui est sur ma carte de transport scolaire et commence par : **TSXXXXXX** 

| DOSSIER                                                      |                        |                                                                                |   |   |
|--------------------------------------------------------------|------------------------|--------------------------------------------------------------------------------|---|---|
| La création d'un compte wel<br>Veuillez renseigner son numér | b nécess<br>ro et voti | site d'avoir un dossier de transport.<br>re date de naissance pour l'associer. |   |   |
| N° de dossier<br>TS204442<br>INFORMATIONS GÉNÉRALES          | *                      | Date de naissance                                                              |   | * |
| Prénom                                                       | *                      | Nom<br>TINTIN                                                                  |   | * |
| Adresse e-mail                                               |                        |                                                                                |   | * |
| Mot de passe                                                 | *                      | Confirmation de mot de passe                                                   | ۲ | * |

2) Je renseigne mon adresse, je clique sur « je ne suis pas un robot » et j'accepte les conditions d'utilisation.Puis je clique sur « je crée mon compte »

| Vos cool                                                                                                    | données sont utilisées pour la facturatio | n lorsque | e vous effectuez des achats sur la boutique. |
|----------------------------------------------------------------------------------------------------|-------------------------------------------|-----------|----------------------------------------------|
| France                                                                                                    |                                           |           |                                              |
| l° et libellé de la voie                                                                                                    | Complément d'adresse                      | "euls     | <b>9</b>                                     |
| ode postal<br>9 74580                                                                                                    | Commune<br>Viry                           |           |                                              |
| MODIFIER MON ADRESSE                                                                                                    |                                           | Tálán     | nhana fiya                                   |
|                                                                                                    |                                           | (C        | 0XXXXXXXXX                                   |
| ☑ En soumettant ce formulaire, j'accep ✓ Je ne suis pas un robot reCAPTCI Confidentialité - Conditioner - Conditioner | te les Conditions d'utilisation**         |           | JE CRÉE MON COMPTE                           |

\*\* Vos données sont collectées afin de vous faire bénéficier des services de transports ainsi qu'à des fins statistiques.

Vous pouvez à tout moment accéder, rectifier, modifier, supprimer vos données en contactant notre service par email ou par voie postale.

3) Je confirme mon inscription en cliquant sur le lien de confirmation reçu automatiquement par email.

Bonjour Headdoord Thirth

Nous vous remercions d'avoir créé votre compte pour profiter de nos services. Afin de confirmer votre adresse mail, merci de cliquer sur le lien ci-dessous. Si vous pensez qu'il s'agit d'une erreur, ou si vous n'êtes pas à l'origine de cette demande, merci de ne pas tenir compte de cet email.

Lien de confirmation :

https://ccg.plateforme-2cloud.com/moncompte/activation/2008255f44b69a-

6d24-42b1-8c47-95170a0b0021

Services propulsés par Ubitransport © Copyright 2020 - Tous droits réservés

4) Je renseigne l'adresse email et le mot de passe que je viens de créer et je clique sur « connexion »

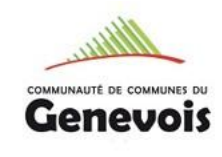

MON DOSSIER INFORMATIONS VOYAGEUR

#### L'adresse email de votre accès web est vérifiée. Le dossier TS204442 contient une adresse mail différente. Pour vérifier qu'il s'agit bien de vous, un email de confirmation a été envoyé à l'adresse \_\_\_\_\_\_S.FR. Renvoyer l'e-mail

A Mon Compte > Connexion

#### ACCÉDER AUX SERVICES DES USAGERS

Merci de renseigner vos identifiants pour vous connecter

| @fr                                | Pas encore de compte ? |
|------------------------------------|------------------------|
| Mot de passe Mot de passe oublié ? | JE CRÉE MON COMPTE     |
| A                                  |                        |

5) J'arrive sur :
-Mon dossier
ou
- J'associe mon dossier

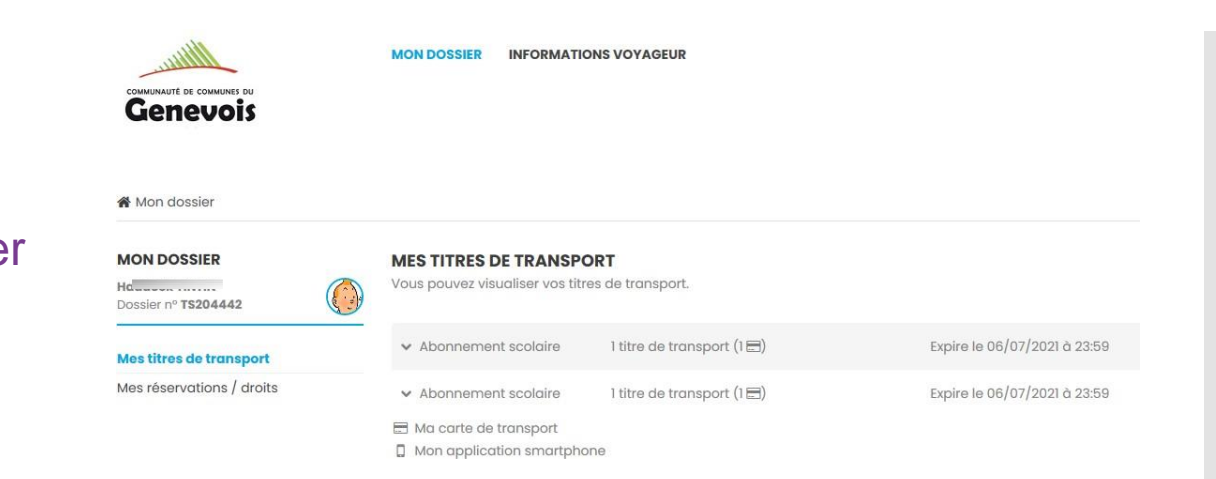

☆ Mon compte → Mes dossiers

#### MON COMPTE

HOLLIN

gl \_ \_ \_ \_ \_ \_ .fr

Mes informations

Mes dossiers

#### **MES DOSSIERS**

Vous n'avez pas encore de dossier. Ajoutez-en un pour profiter de nos services

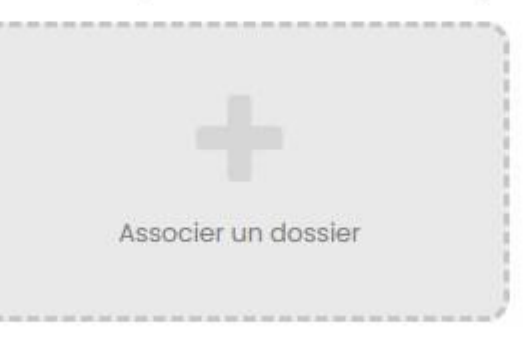

6) Pour associer mon dossier, j'indique :

Le numéro TSXXXXX (sur ma carte en dessous de mes nom/prénom)
Ma date de naissance Puis je clique sur « associer »

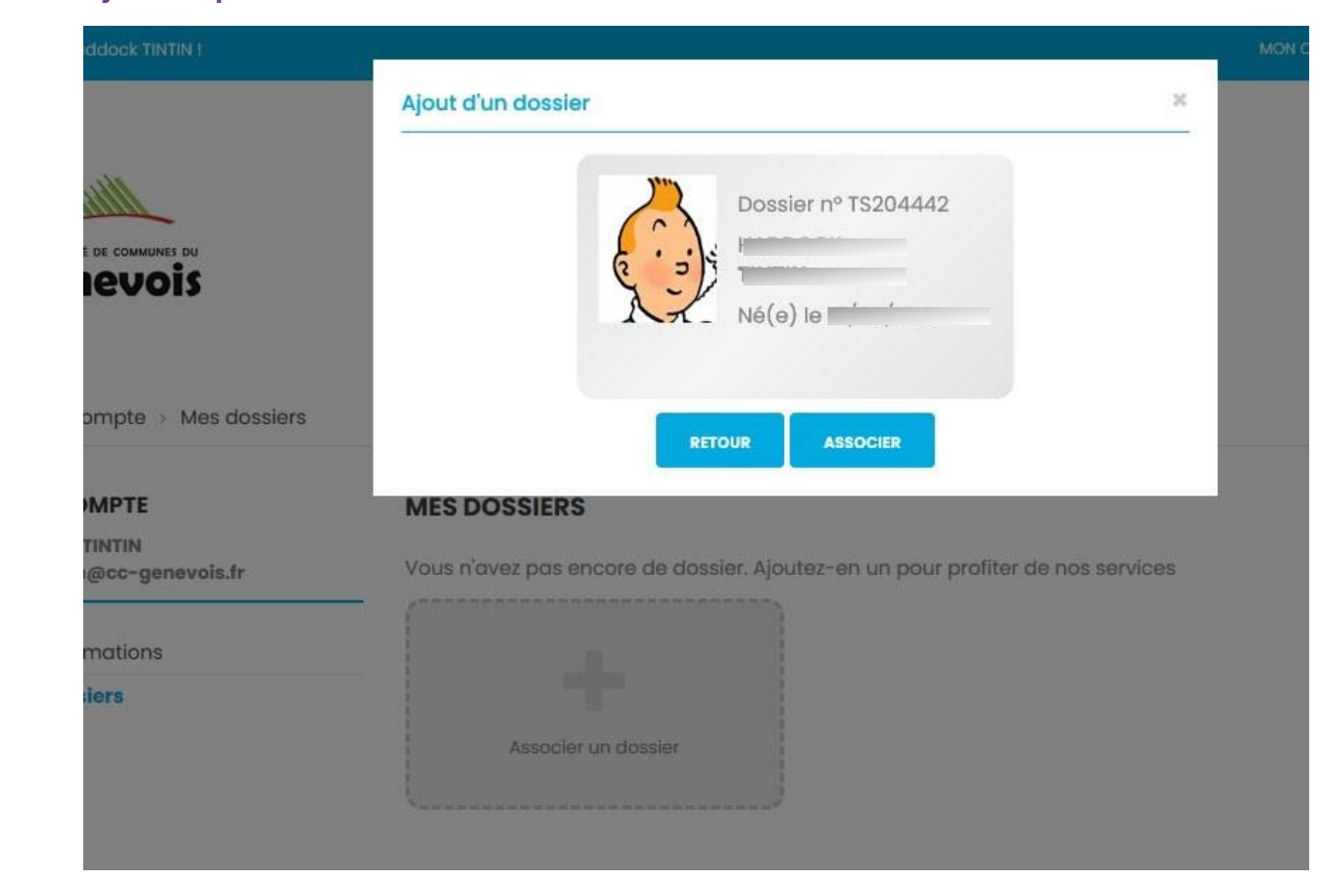

7) Je clique sur « Mes réservations / droits » et j'accède à toutes les informations sur mes circuits et horaires

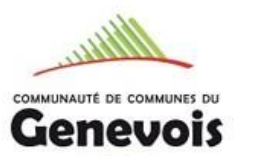

Mon dossier

MON DOSSIER INFORMATIONS VOYAGEUR

Ligne, Arrêt et Horaires du matin

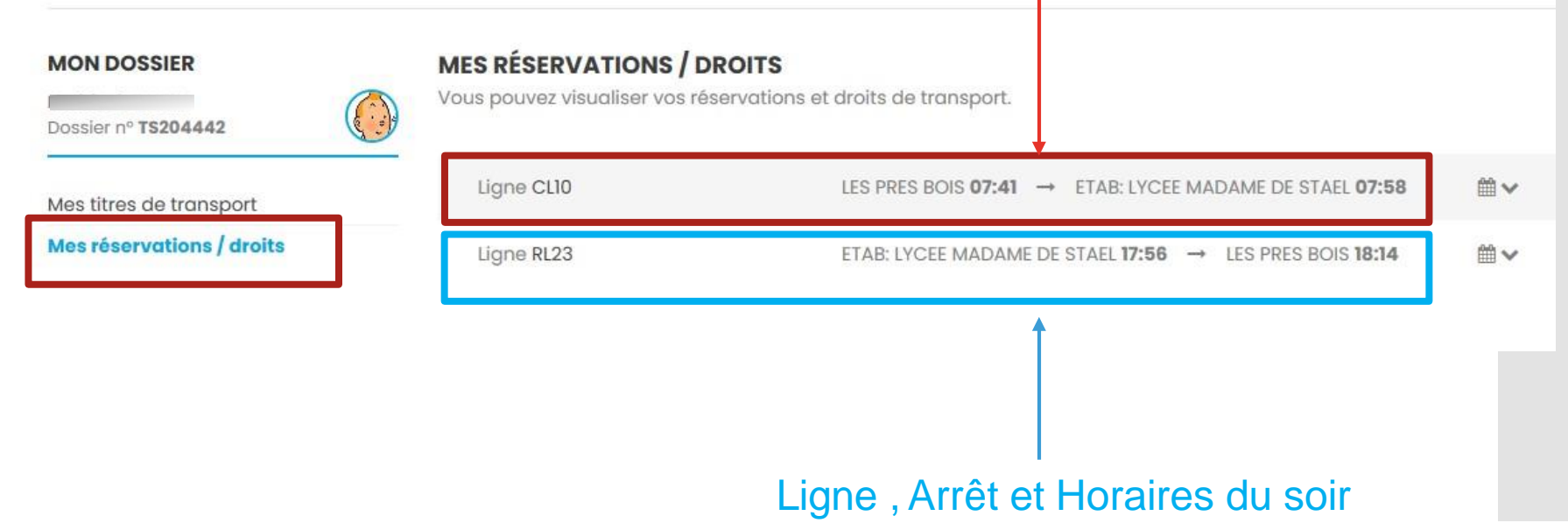

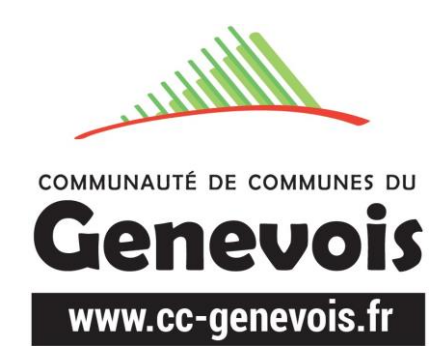

# Pour toute question :

www.cc-genevois.fr

mobilite@cc-genevois.fr

04 50 959 959